- Touch Reports.
- Touch the desired function.

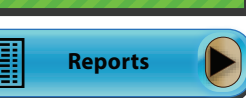

History Reprints

Services

Order Supply

Mail

NOTE: Reports display on the GT1200 screen. Touch Print to print reports.

## **GENERAL REPORTS**

- Week to Date Report allows you to select the Current Week to Date or the Previous Week. The Current Week to Date report shows all Draw Games transactions from the week start to the current day.
- Daily Sales Report accounts for transactions by day, up to 91 days back.
- · Weekly Settlement Report contains complete weeks transactions (Sun-Sat) for up to 13 weeks back.

## SCRATCH REPORTS

- Information for full pack accounting of your scratch ticket inventory.
- Inventory Summary displays pack quantities by game number and status: INT (In Transit), REC (Received) and ACT (Activated).

## **SELF SERVICE REPORTS**

 For retailers with multiple terminals. It prints multiple reports by individual terminal number.

## • Touch History Reprints.

Touch the desired function.

## HISTORY

- Touch History to display the terminal transaction history.
- Touch Print.

## **OTHER HISTORY REPRINTS OPTIONS**

- Touch the desired reprint option: Last Transaction. Last Play. Last Validation, Last Cancellation, Last Scratch Pay, Last Pack Function, or Last Order Function.
- · The selected option prints automatically.

**NOTE:** Reprints are not real tickets and are clearly branded "REPRINT NOT FOR SALE". The play data area on a Reprint is blank and there is no barcode printed. Powerball. Mega Millions and Cash Pop tickets cannot be reprinted.

- Touch Services.
- Touch the desired option

#### MAIL Touch Mail.

- Select the desired message using the up and down arrows.
- Once a message has been read, touch Delete to delete the message or touch Print to print the message.
- · Touch Main Menu to return to the Home Sceen.

## **ORDER SUPPLY**

• Call IGT Hotline 1-888-810-4357 to order terminal paper and draw game playslips.

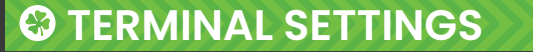

- Touch Terminal Settings.
- Touch the desired function.

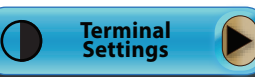

**\$1** 

\$5

OF

STOP

MON • WED • SAT

Yes 🖪

Yes 🖪

No

No

TUES • FRI

MON •WED •SAT

LOTIO

\$3

**\$2** 

BUNDLE

VOLUME: Increase/Decrease terminal volume level.

LANGUAGE: Change languages for the help function (Spanish or Korean).

TERMINAL RESET: Resets the terminal.

## SELLING DRAW GAMES

## **OUICK PICKS FROM THE HOME SCREEN**

For ease of play, the Home Sceen displays QP buttons for each game.

- Touch the **QP button** for the desired game, dollar amount, and wager type.
- Ticket(s) print automatically

## **BUNDLE BUTTON FROM HOME SCREEN**

- Touch the **BUNDLE** button to select a bundle options.
- Touch the desired bundle button and then Touch SEND, ticket(s) print automatically

#### Note: Tickets that are printed as part of a bundle purchase cannot be cancelled.

## PLAYSLIP ENTRY

- Insert a completed draw game playslip [filled-out side facing the Retailer] into the Playslip reader located on top of the GT-1200.
- Ticket(s) print automatically

## **MULTI-STATE DRAW GAMES**

#### PowerBall [Non-Cancelable]

- Touch PowerBall on the homescreen. • Touch PowerPlay and/or DoublePlay to
- add either or both add-ons to PowerBall Touch Manual Entry to manually select
- 5 numbers, then touch **PowerBall** to select the PowerBall number, or touch **Quick Pick** to allow the system to randomly choose the numbers.
- Touch Send and ticket(s) print automatically.

#### Mega Millions [Non-Cancelable]

Touch Mega Millions on the homescreen. #CGT-WDCE-W9S2-SA21-8D2S-HA2%

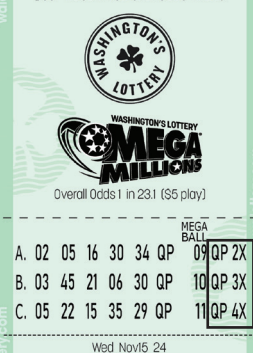

PRICE \$15.00

 Touch Manual Entry to manually select 5 numbers, then touch Mega Ball to select the Mega Ball number, or touch **Quick Pick** to allow the system to randomly choose the numbers.

Power

Double

Plav

Plav

Touch Send and ticket(s) print automatically

> Every Mega Millions ticket will have a random multiplier [2x, 3x, 4x, 5x, or 10x] added to each play at the time of purchase.

## SELLING DRAW GAMES

## MANUAL ENTRY BY GAME

## Cash POP [Non-Cancelable]

• Touch Cash Pop.

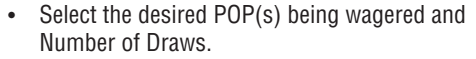

- · Touch Manual Entry to manually select numbers for each POP, or touch Quick Pick to allow the system to randomly choose the POP(s).
- Touch Send and ticket(s) print automatically.
- Cost per Cash POP ticket equals \$5 per POP, mulitplied by the number of draws.
- Cash Pop ticket(s) print indivualy per Drawing, with player's selected POP(s).

## LOTTO

- Touch Lotto.
- Select the Wager Amount, Number of Draws, Number of Tickets, and Advance Play option.
- Touch Manual Entry to manually select 6 numbers, or touch Quick Pick to allow the system to randomly choose the numbers.
- Touch Send and ticket(s) print automatically.

## HIT5

- Touch Hit5. Select the Wager Amount, Number of Draws, Number of Tickets, and Advance Play option.
- Touch Manual Entry to manually select 5 numbers, or touch Quick Pick to allow the system to randomly choose the numbers.
- Touch Send and ticket(s) print automatically.

## MATCH 4

- Touch Match 4. Select the Wager Amount, Number of Draws, Number of Tickets, and Advance Play option.
- Touch Manual Entry to manually select 4 numbers, or touch Quick Pick to allow the system to randomly choose the numbers.
- Touch Send and ticket(s) print automatically.

## PICK 3

- Touch Pick 3.
- Select the Wager Amount, Bet Type, Number of Draws, Number of Tickets, and Advance Play.
- Manually enter 3 numbers using the numeric touchpad. or touch Quick Pick to allow the system to randomly choose the numbers
- Touch Send and ticket(s) print automatically.

## DAILY KENO

- Touch Daily Keno.
- Select the Wager Amount, Number of Spots, Number of Draws. Number of Tickets, and Advance Play option.
- Touch Manual Entry to select between 1 and 10 numbers, or touch Quick Pick to allow the system to randomly choose the numbers.
- Touch Send and ticket(s) print automatically.

# **O TOTAL SALES**

- · Touch Total when transactions for a customer are complete.
- · Enter the amount given by the customer using the numeric touchpad.
- Touch Total to complete the transaction.
- · Touch Print to print a receipt.
- · Touch Clear to clear the transaction display and return to the Home Screen for the next customer Transaction.

number of Playslips inserted into the reader, how many were successfully

**NOTE:** The Total screen includes Playslip Counters. They indicate the

processed by the system and printed, and how many were rejected.

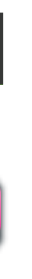

DAILY

**CASHPOP** 

MON • WED • SAT

LOTTO

DAILY

HIT5

DAILY

MATCH4

PICK

(ENC

TOTAL

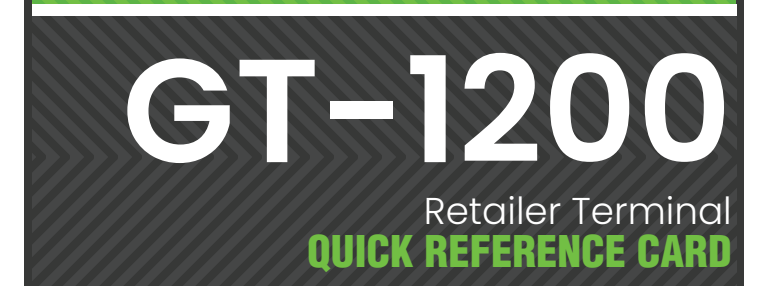

## **IGT HOTLINE** 1-888-810-4357

HOTLINE HOURS OF OPERATION **SEVEN DAYS A WEEK 24 HOURS A DAY** Call IGT Hotline to report Lost or Stolen Tickets

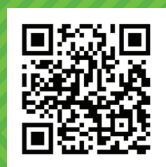

For Supply Orders & **Additional Resources** Please Visit Washington's Lottery **Retailer Self Service Portal** 

# WASHINGTON'S LOTTERY

1-800-545-7510 MONDAY - FRIDAY 8:00 AM - 5:00 PM **CLOSED ON STATE HOLIDAYS** 

Must be 18 or older to purchase or redeem tickets.

# **COMPONENTS**

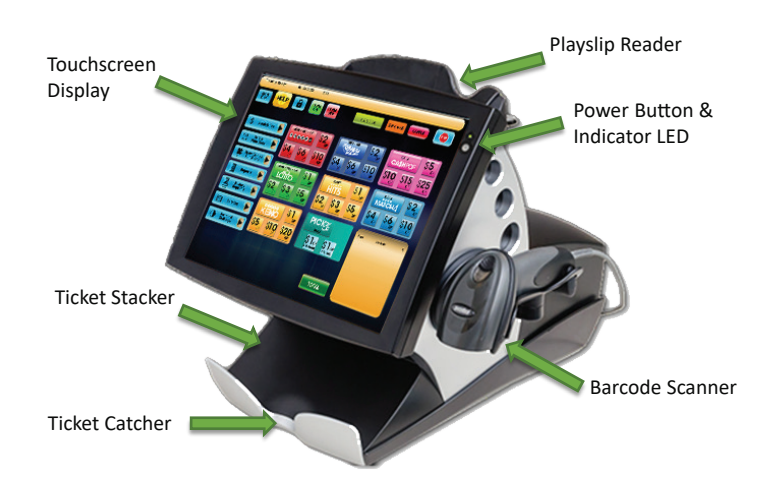

| Training: Ready Mar 24  | 2023 2:53                                                                                                    | BUNDLE QP CA                                           | RD                                                                                                    |
|-------------------------|----------------------------------------------------------------------------------------------------|--------------------------------------------------------|----------------------------------------------------------------------------------------------------|
| Scratch Pay             | MON + WED - SAT<br>P O W E R M<br>\$4<br>CP<br>\$6<br>CP<br>\$2<br>CP<br>\$2<br>CP<br>C | TUES- FRI \$5,   \$10, \$15, \$25,                     | DAILY \$5   CASHPOP \$10   \$10 \$12 \$25                                                                                                    |
| Praw Games<br>Functions | MON + WED - SAT \$1   COTO \$2   QP \$3   QP \$2                                                                                                    | DAILY \$1,p   HIT5 \$2,p \$3,qp \$5,qp                 | DAILY \$2   MATCH4 \$2   \$4 \$6   \$0 \$10   \$0 \$10                                                                                                    |
| Services                | KENO \$1,,   \$5,, \$10,, \$20,,                                                                                                    | DALLY<br>DALLY<br>\$10P<br>STRAGHT<br>\$10P<br>STRAGHT | Type Serial® S   MEGA 003844440 10.00   CPOP 015845423 75.00   PWB 12546873 30.00   LOTO 22546875 5.00   HITS 284734411 1.00   PCK3 458723153 1.00   KENO 98723452 5.00   MAT4 125347786 2.00 |
|                         |                                                                                                    | TOTAL                                                  | TOTAL: \$ 129.00                                                                                                    |

## SIGNING ON

Touch Sign On.

numeric touchpad.

- **SIGN ON** Enter your 8-digit Teller Number using the
- A Sign On Confirmation message displays. Touch **OK** to display the Home Screen.
- If a **News Message** is available, it displays before the Home Screen. Once you have read it, touch **Main Menu** to display the Home Screen.

## SIGNING OFF

- Touch Sign Off on the Home Screen.
- · Touch Yes to confirm Sign Off.

**NOTE:** Sales Transaction Totals must be cleared prior to terminal Sign Off.

# HELP

## **GENERAL HELP**

- Touch Help.
- Touch the desired Help topic. Help information for the desired topic displays.
- If you are already in a function such as Lotto, touch **Help** and the help information for that function displays automatically.
- Touch **OK** to return to the Home Screen.
- NOTE: To change languages (Spanish or Korean) for the help function, go to the Terminal Settings.

## VIDEO HELP

- Touch Help.
- Touch Reader Video Help.
- Touch the desired Help topic.
- A video demonstrating the selected function displays.
- Touch Pause to pause the video as needed; forward and reverse the video as needed by touching the Arrow Buttons.

The Lock/Pause button places the terminal in "Pause Mode". which allows you to leave the terminal unattended without Signing Off.

## Touch Lock.

- Touch Yes to place the terminal in pause mode.
- Enter your Retailer Number using the **numeric touchpad** to return to the Home Screen.

## CLEANING

**NOTE:** Never spray cleaner directly onto the terminal.

- Wipe the screen with a non-ammonia based cleaner, such as Glass Plus®, sprayed onto a soft cloth.
- The barcode reader glass can also be cleaned this way.
- Enter your 8-digit Teller Number using the numeric touchpad to return to the Home Screen

- Insert playslips and draw games on a straight angle against the rollers. The front of the playslip and draw game ticket must face you. **DO NOT** insert Scratch tickets into the reader.
- Holding the ticket 2 inches away, scan Scratch tickets and pack barcodes using the terminal barcode scanner.

**NOTE:** An additional Scratch Pay button is located on the Scratch Functions menu.

- Touch Scratch Pay to validate a scratch ticket.
- Scan the EZ Val barcode on the front of the ticket.
- Repeat this process until all tickets are entered, up to 10.
- When scanning up to nine scratch tickets, touch Send after scanning. Tickets will automatically send once a tenth ticket is scanned.
- For validations totaling from \$101 up to \$600, a confirmation screen displays.
- Touch **Yes** to validate
- Touch No to cancel
- For prizes over \$600, a Claim Instructions print automatically.

The GT-1200 terminal will prompt a Confirmation screen for any Powerball, Mega Millions, and **Cash POP ticket over \$20 value** and requires retailer confirmation Please confirm the amount with the player before printing the ticket.

# S Scratch Pay

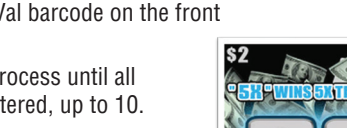

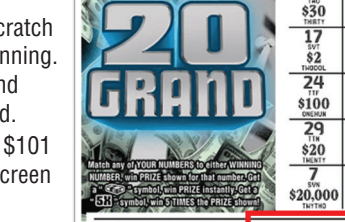

## **CALL WASHINGTON'S LOTTERY FOR:** • Scratch Ticket Orders

- Brochures/POS
- Accounting Services
- Ticket Status Inquires

For these and other Lotterv related auestions contact your **District Sales Representative.** 

## **RETAILER #:**

- Touch Scratch Functions.
- · Touch the desired Function

## SCRATCH PAY

• See procedure on previous section.

## **RECEIVE PACK**

- Touch Receive Pack (receives entire order).
- · Scan Pack/Shipment or manually enter the pack/shipment number using the numeric touchpad.
- Touch Send and a receipt prints automatically.
- A confirmation screen displays. Touch Main Menu to return to the Home Screen.

## **ACTIVATE PACK**

- Touch Activate Pack
- Scan Pack/Shipment or manually enter the pack/shipment number using the numeric touchpad.
- Touch Send and a receipt prints automatically.
- A confirmation screen displays. Touch Main Menu to return to the Home Screen.

## SETTLE PACK

- Touch Settle Pack.
- Scan Pack/Shipment or manually enter the pack/shipment number using the numeric touchpad.
- · Touch Send and a receipt prints automatically.
- A confirmation screen displays. Touch **Main Menu** to return to the Home Screen.

## SCRATCH REPORTS

**NOTE:** Scratch Reports have two buttons—located under Scratch Functions AND Reports.

- Touch Scratch Functions or Reports.
- Touch Scratch Reports.
- Touch the desired report.

## DSR SIGN ON

• To be used by Lottery personnel only.

## **INSTANT SHOWCASE MENU**

- Touch Instant Showcase Menu.
- Touch the desired function.

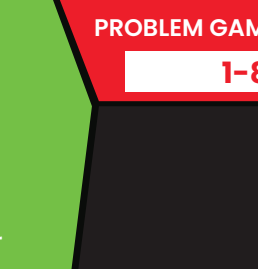

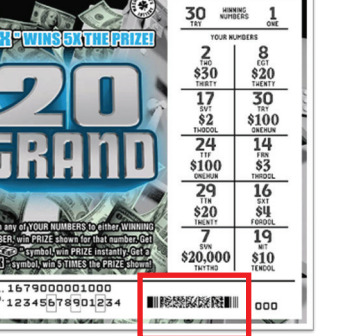

0.12345678901234

POWERBALL

POWERBALL TICKETS CANNOT BE CANCELLED, ALL SALES FINAL

Confirm ticket cost and collect payment from player firs

NOULD YOU LIKE TO PROCEED WITH PURCHASE

\$20.00

\$20.00

Total ticket cost :

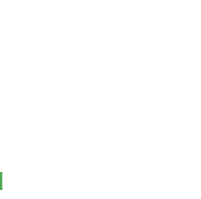

•

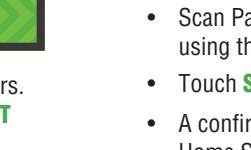

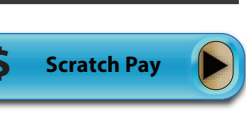

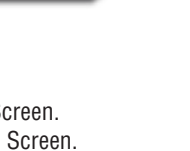

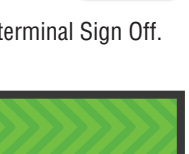

HELP

Reader -Video Help

SIGN OFF

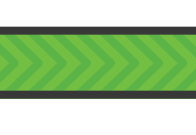

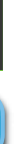

Scratch

Functions

- Touch Draw Games Functions.
- Touch the desired Function.

## PAY

• Touch Pay.

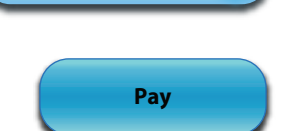

Draw Games

Functions

- Scan ticket(s) using the playslip reader, the barcode scanner, or manually enter the serial number using the numeric touchpad. Ticket serial number can be found just above the play area to the right of your
- A Validation receipt prints automatically.
- The Validate screen is shown to validate additional tickets. Validate the next ticket or touch Main Menu to return to the Home Screen.
- For validations over \$100 and less than \$600, a confirmation screen displays. To validate, touch Yes. To cancel, touch No.
- For prizes over \$600, claim instructions will automatically print.

## CANCEL

**NOTE:** Mega Millions, PowerBall, and Cash Pop tickets cannot be cancelled. Additionally, Any ticket(s) part of a promotion, "Bundle Pack", and/or purchased using Debit are also non-cancellable.

- Touch Cancel.
- Scan ticket using the reader or barcode scanner or manually enter the serial number using the numeric touchpad. Ticket serial number can be found just above the play areato the right of your retailer number.
- · A Cancel receipt prints automatically.
- A confirmation screen displays. Touch **OK** to return to the Home Screen.

## REDEEM COUPON

- Touch Redeem Coupon.
- Scan the coupon using the reader or barcode scanner or manually enter the Coupon Serial Number using the numeric touchpad.
- Touch Send.
- A confirmation screen displays and the free ticket or voucher prints automatically.

PROBLEM GAMBLING HELP & HOPE - 24/7 1-800-547-6133

- Report lost or stolen tickets to police, then IGT.
- All Equipment Services
- Ticket Stock/Playslip Orders Schedule Free Training
- For these and other questions contact IGT Hotline.

1-800-810-4357